...tradícia od roku 1990 modulárny ekonomický systém pre malé a stredné firmy 1 000

ver. 2.50

**PROLUC** ekonomický software

our

#### aktualizácia dokumentu 13. januára 2025

| Modul PROLUC – Podvojné účtovníctvo                                   | 2          |
|-----------------------------------------------------------------------|------------|
| Po inštalácii a pred prácou                                           | 2          |
| DPH a KV DPH – daňové skupiny                                         | 2          |
| Aktualizujte zoznam DS pre rok 2025                                   | 2          |
| Nastavenie masky pre zadávanie 4 sadzieb                              | <u>3</u>   |
| DPPO za 2024                                                          | <u> 3</u>  |
| Modul PROLJU – Jednoduché účtovníctvo                                 | <u>4</u>   |
| Po inštalácii a pred prácou                                           | 4          |
| DPH a KV DPH – daňové skupiny                                         | 4          |
| Aktualizujte zoznam DS pre rok 2025                                   | 4          |
| Nastavenie masky pre zadávanie 4 sadzieb                              | <u> 5</u>  |
| Modul PROLFA – Faktúry                                                | <u> 6</u>  |
| Nastavenie masky pre zadávanie 4 sadzieb                              | 6          |
| Modul PROLEM – Sklad                                                  | <u>7</u>   |
| Archivácia dát pred hromadnými zmenami na kartách !                   | 7          |
| Zmena sadzby DPH – hromadne                                           | 7          |
| Zmena sadzby na vytvorených dokladoch ešte v 2024                     | 8          |
| Fakturácia spätne za rok 2024 po zmene sadzby na platné od 01.01.2025 | 9          |
| Spôsob fakturácie : Fakturácia v spodnej časti výberom cez kláves D   | 9          |
| Spôsob fakturácie: Fakturácia priamo z výdaja modul PROLEM            | 9          |
| Modul PROLCA – registračná pokladňa                                   | <u> 10</u> |
| Základné podmienky prechodu na zmenu DPH od 01.01.2025                | 10         |
| Archivácia dát pred hromadnými zmenami na kartách !                   | 10         |
| Storno operácie – zadanie UID                                         | 11         |
| Zmeny predajných cien                                                 | 12         |
| Zmena predajných cien 3, individuálne alebo hromadným precenením      | 12         |
| Zmena predajných cien 1 ak za základ berieme pultovú cenu 3 s DPH     | 12         |

## Po inštalácii a pred prácou

V danej firme vykonajte v module PROLGE – SPRACOVANIE - Obnova indexov Ak spracovávate viac firiem, môžete spustiť obnovu indexov všetkých firiem.

## DPH a KV DPH – daňové skupiny

- Vzhľadom na to, že sa od 01.01.2025 nemení výkaz DPH ani KV DPH, sú ponechané daňové skupiny, tak ako boli v roku 2024 !
- Preto používanie DS zostáva nezmenené. (aktualizovaný je len popis k daňovým skupinám)

Zvýšená sadzba - DS sa použijú pre sadzbu 23% Znížená sadzba - DS sa použijú pre sadzby 19% a 5%

#### Aktualizujte zoznam DS pre rok 2025

V roku 2025 v Zozname daňových skupín si cez tlačidlo AKTUALIZUJ vykonajte aktualizáciu zoznamu daňových skupín.

| EVIDENCIA DPH          | DADAMETRE SPRACOVANTA   |
|------------------------|-------------------------|
| ÚČTOVANIE ZO ZÁSOBNÍKA | PARAMETRE SPRACOVANIA   |
|                        | SÚVZŤAŽNOSTI            |
| ADKESAK                | PREDDEETNOVANÉ TEXTY    |
| EVIDENCIA FAKTÚR       |                         |
| ZMENA MESTACA SDÄŤ     | PRECHODOVE UCTY         |
| ZMENA MESIACA SPAT     | ZOZNAM DAŇOVÝCH SKUPÍN  |
| ZMENA ROKU             |                         |
| NASTAVENTE SPRACOVANTA | DEFINOVANIE CF PRIAMA   |
| AND ATERIE SPRACOVANIA | DEETNOVANTE CE NEPRIAMA |

| 6 |         |        |     |         | -/                                                              |               |     |                 |                |         |          |
|---|---------|--------|-----|---------|-----------------------------------------------------------------|---------------|-----|-----------------|----------------|---------|----------|
| 3 | ZOZNAN  | IDAI   | 101 | YCH SKU | PIN - obdobie:2025                                              |               |     |                 |                |         |          |
| > | >> <<<  | Za     | zna | amy     |                                                                 |               |     |                 |                |         |          |
| L | Celkovo | :      |     | 0       |                                                                 | AKTUALIZU     | IJ  | DOPLŇ DS        |                |         |          |
| L | Vybraté | :      |     | 0       |                                                                 |               | 😹 P | ROLUC: ZVÁŽENIE | ĎAĽŠIEHO POSTU | PU      |          |
|   | DS      | RV     | sv  | DS-KVD  | Názov daňovej skupiny                                           |               |     |                 |                |         |          |
| 6 | 1       | 1      |     | 0       | 19% dod.tovaru a služ.§8 a 9 z                                  | akon          | 2.  | 2 ΠΟΚΟΝČΙŤ      |                |         | 7ΝΔΜΠ    |
| Γ | 2       | 2      |     | 0       | daň 19% dod.tovaru,služ.§8 a 9                                  | zák           | . * | DORONCIT        | ARIOALIZA      | 1010 20 | 211/1/10 |
| Γ | 3       | 3      |     | 0       | 23% dod.tovaru a služ.§8 a 9 za                                 | akon          |     |                 |                |         |          |
| 1 | 4       | 4      |     | 0       | daň 23% dod.tovaru,služ.§8 a 9                                  | zák.          |     |                 |                | -       |          |
| 1 | 5       | 5      |     | 0       | 19%nadob.tovaru v tuz.§11 a 1                                   | la zá         |     | AN              | 0              | NI      | E        |
| 1 | 6       | 6      |     | 0       | daň 19% nad.tov.v tuz.§11 a 11                                  | a zá          |     |                 |                |         |          |
| - | 6       | 5<br>6 |     | 0       | 19%nadob.tovaru v tuz.§11 a 1<br>dañ 19% nad.tov.v tuz.§11 a 11 | la zá<br>a zá |     |                 | 0              | N I     | L        |

## Nastavenie masky pre zadávanie 4 sadzieb

Nastavenie vykonajte v agendách, ktoré používate :

- vyšlé faktúry (odberateľské)
- došlé faktúry
- pohľadávky
- záväzky
- pro forma
- platobné karty

V evidencii si cez tlačidlo ???? doplňte/odoberte políčka, tak aby ste mali pre vás potrebné. Hlavne skontrolujte aby ste mali nastavené 4 sadzby.

Doporučujeme používať v poradí :

- 1 23%
- 2 19"
- 3 5%
- 4 0 %

#### Príklad agendy odberateľské faktúry:

| PROLUC: NOVÝ ZÁZNAM |             |         |                        | X                            |                      |    |
|---------------------|-------------|---------|------------------------|------------------------------|----------------------|----|
| Typ dokladu:        | FAV         | Vyšlé o | odberateľské           |                              |                      | _  |
| Číslo faktúry:      | 2025001     |         |                        | 🗟 NASTAVENIE EDITOVANIA POLO | ZIEK 🗖 🔍             | 83 |
| Čís.objednávky:     |             |         | 2025001                | Typ dokladu 🗹                |                      |    |
| Adresa firmy:       | 0           | _       |                        | Číslo faktúry 🗹              | Účel plat.\pozn 🗹    |    |
| - Suma BRUTTO:      |             | 00      | 0.00                   | Daň.uzn.>                    |                      |    |
| Eakt y zah mono:    | <b>U</b> ,  |         | 0,00                   | Cis faktúrv>⊠                | AKC1a⊻<br>StrediskoZ |    |
| Fakt.v Zan.mene:    | <u>N</u>    | -> do 2 | zápisu DPH v zahr.mene | Adresa firmv⊽                | líčet □              |    |
| 1 Zāklad∖dph:       | 23          | 0,00    | 0,00                   | Typ adresy >                 | Číslo účtu 🗌         |    |
| 2 Základ∖dph:       | 19          | 0,00    | 0,0                    | Suma BRUTTO                  | Čerpanie\suma 🗌      |    |
| 3 Základ∖dph:       | 5           | 0.00    | 0.00                   | Fakt.v zah.mene 🗹            | Čerp.záloha>         |    |
| 4 Základ\dph:       |             | 0.00    | 0.0                    | 1 Základ∖dph⊠                | Doklad čerpania>🗔    |    |
| Dátumur             |             | 0,00    |                        | 1.Základ>⊻                   | Konšt/Sp.symbol      |    |
| Datumy.             |             | •••     | <u> </u>               | 1.Suma DPH>⊻                 | Specific.symbol>     |    |
| Uhrada zálohou:     | N           |         | 0,00                   | Z Zakiad∖opn⊠<br>2 Základs⊠  | Číslo storpa         |    |
| Účel plat.∖pozn:    |             |         |                        | 2 Suma DPH>☑                 | Kód DPH              |    |
| Akcia:              | 0.00        |         |                        | 3 Základ∖dph⊠                | Osob.režim >         |    |
| Stredisko:          |             |         |                        | 3.Základ>☑                   | Riadok KVDPH >       |    |
| Kád DDU:            |             |         |                        | 3.Suma DPH>☑                 | Forma úhr. >🗌        |    |
| Kou Drn.            | 0           |         |                        | 4 Zák1ad∖dph⊠                | Do vyk.MOSS >□       |    |
|                     |             | *       |                        | 4.Základ>⊻                   | Dodávateľ 🗌          |    |
| A N O [HOME] Z      | RUSIT [ESC] | 77777   |                        | 4.Suma DPH>⊻                 |                      |    |
|                     |             |         |                        | Dit wybot >⊠                 |                      |    |
|                     |             |         |                        | Dát splatn>⊘                 |                      |    |
|                     |             |         |                        | Dát.prijatja>⊠               |                      |    |
|                     |             |         |                        | Úhrada zálohou 🗹             |                      |    |
|                     |             |         |                        |                              |                      |    |
|                     |             |         |                        |                              |                      |    |
|                     |             |         |                        | ANO                          | ZRUSIT               |    |

### DPPO za 2024

Do účtovného modulu PROLUC bolo doplnené DPPO za rok 2024. Práca a činnosti sú plne zhodné ako pri predchádzajúcich rokoch.

Základný popis je na našej web stránke v sekcii: NAVODY – PROLUC Podvojné účtovnícto. http://www.proluc.sk/podpora/navody/uc\_navody.htm

## Po inštalácii a pred prácou

V danej firme vykonajte v module PROLGE – SPRACOVANIE - Obnova indexov Ak spracovávate viac firiem, môžete spustiť obnovu indexov všetkých firiem.

## DPH a KV DPH – daňové skupiny

- Vzhľadom na to, že sa od 01.01.2025 nemení výkaz DPH ani KV DPH, sú ponechané daňové skupiny, tak ako boli v roku 2024 !
- Preto používanie DS zostáva nezmenené. (aktualizovaný je len popis k daňovým skupinám)

Zvýšená sadzba - DS sa použijú pre sadzbu 23% Znížená sadzba - DS sa použijú pre sadzby 19% a 5%

Aktualizujte zoznam DS pre rok 2025

V roku 2025 v Zozname daňových skupín si cez tlačidlo AKTUALIZUJ vykonajte aktualizáciu zoznamu daňových skupín.

|   | VSTUP/OPRAVA           | <u>ح</u>                       |
|---|------------------------|--------------------------------|
|   | OPIS VST.DOKLADOV      | Č <u>l</u> enenie P/V          |
|   | ZOZNAM ÚČTOV           | POKLADNE, ÚČTY                 |
|   | ZOZNAM AKCIÍ           |                                |
|   | ZOZNAM STREDÍSK        | PR <u>e</u> chodove ucty       |
| 1 |                        | ZOZNAM <u>D</u> AŇOVÝCH SKUPÍN |
|   | KUKZY ZAHRANIC. MIEN   | AUTOMATICKÉ OPERÁCIE           |
|   | ÚČTOVANTE ZO ZÁSODNÍKA |                                |

|    | ZOZNAN  | I DAŇ | iov | ÝCH SKU | IPÍN - obdobie:2025                 |    |                                   |
|----|---------|-------|-----|---------|-------------------------------------|----|-----------------------------------|
| >> | ·> <<<  | Záz   | na  | my      |                                     |    |                                   |
| 1  | Celkovo | :     |     | 0       | AKTUALI                             | UJ | DOPLŇ DS                          |
|    | Vybraté | :     |     | 0       |                                     |    | ROLUC: ZVÁŽENIE ĎAĽŠIEHO POSTUPU  |
|    | DS      | RV S  | sv  | DS-KVDF | Názov daňovej skupiny               |    |                                   |
| •  | 1       | 1     |     | 0       | 19% dod.tovaru a služ.§8 a 9 zákon  |    | 22 ΠΟΚΟΝΓΙΤ ΔΚΤΗΔΙΙΖΑΓΤΗ ΖΟΖΝΔΜΗ  |
|    | 2       | 2     |     | 0       | daň 19% dod.tovaru,služ.§8 a 9 zák  | Γ. | - Bokonerr Aktonerratero zozianto |
|    | 3       | 3     |     | 0       | 23% dod.tovaru a služ.§8 a 9 zákon  |    |                                   |
|    | 4       | 4     |     | 0       | daň 23% dod.tovaru,služ.§8 a 9 zák. |    |                                   |
|    | 5       | 5     |     | 0       | 19%nadob.tovaru v tuz.§11 a 11a zá  |    | A N O N I E                       |
|    | 6       | 6     |     | 0       | daň 19% nad.tov.v tuz.§11 a 11a zá  |    |                                   |

# Nastavenie masky pre zadávanie 4 sadzieb

Nastavenie vykonajte v agendách, ktoré používate :

- vyšlé faktúry (odberateľské)
- došlé faktúry
- pohľadávky
- záväzky
- pro forma

V evidencii si cez tlačidlo ???? doplňte/odoberte políčka , tak aby ste mali pre vás potrebné. Hlavne skontrolujte aby ste mali nastavené 4 sadzby.

Doporučujeme používať v poradí :

- 5 23%
- 6 19"
- 7 5%
- 8 0%

Príklad agendy odberateľské faktúry:

| PROLUC: NOVÝ ZÁZNAM  |                     |              |                 |      | 8                              |                      |   |
|----------------------|---------------------|--------------|-----------------|------|--------------------------------|----------------------|---|
| Typ dokladu:         | FAV                 | Vyž1á odk    | austaTaká       |      |                                |                      |   |
| Číslo faktúry:       |                     | vyste out    | eraterske       |      |                                | ZIEK                 |   |
| čisio laktury.       | 2025001             |              |                 |      |                                |                      |   |
| Cis.objednavky:      |                     | 2            | 2025001         |      | lyp dokladu⊻<br>Čćele fektúru  | ⊻<br>Úžel plat \neam |   |
| Adresa firmy:        | 0                   | -            |                 |      | CISIO TAKLURY⊻<br>Daňuzn >□    | ucer prat.\pozn⊠     |   |
| - Suma BRUTTO:       |                     | 0,00         |                 | 0,00 | Čís.objednávky 🗹               | Akcia⊠               | - |
| Fakt.v zah.mene:     | N                   | -> do zár    | nisu DPH v zahr | mene | Čís.faktúry>⊻                  | Stredisko⊻           |   |
| - 1. 7áklad\dnh:     |                     | uo zup       | risu bin v zum  |      | Adresa firmy 🗹                 | Účet 🗌               | - |
|                      | 23                  | 0,00         |                 | 0,00 | Typ adresy > 🗌                 | Číslo účtu 🗌         | - |
| 2 Zaklad\dph:        | 19                  | 0,00         |                 | 0,00 | Suma BRUTTO 🗹                  | Čerpanie\suma 🗌      | - |
| - 3 Základ∖dph:      | 5                   | 0,00         |                 | 0,00 | Fakt.v zah.mene 🗹              | Cerp.záloha>_        | - |
| - 🎦 4 Zák1ad∖dph:    | 0                   | 0,00         |                 | 0,00 | IZaklad∖dph⊠<br>1.75klads⊠     | Doklad cerpania>     | - |
| Dátumy:              |                     | -            |                 | · ·  | I.Zakiau>⊻<br>1 Suma DDH>⊽     | Šnecific symbol>     | - |
| -<br>Úbrada zálohou: |                     | •••          |                 | •••  | 2. Základ\dph⊠                 | Náklady/výnosy       | - |
|                      | N                   |              | 0,00            |      | 2.Základ>⊻                     | Číslo storna         | - |
| Ucel plat.\pozn:     |                     |              |                 |      | 2.Suma DPH> 🗹                  | Kód DPH 🗹            | - |
| - Akcia:             | 0,00                |              |                 |      | 3 Zák1ad∖dph⊻                  | Osob.režim >         | - |
| Stredisko:           |                     |              |                 |      | 3.Základ>⊠                     | Riadok KVDPH > 🗌     | - |
| Kód DPH:             |                     |              |                 |      | 3.Suma DPH>∨                   | Forma úhr. >         | - |
| -                    |                     | $\mathbf{X}$ |                 |      | 4 Základ∖dph⊻<br>4 Základ∖dph⊻ | Do vyk.MOSS >        | - |
|                      | <b>DIIŠTŤ [ESC]</b> | 22222        | 1               |      | 4.Zakiad>⊻<br>4.Suma DDUSZ     | Dodavater            | - |
|                      | KOSTI [ESC]         |              | 1               |      | 4.3uma DFHZ⊻<br>Dátumv√        |                      | - |
|                      |                     |              |                 |      | Dát.vvhot.>⊠                   |                      | - |
|                      |                     |              |                 |      | Dát.splatn>⊻                   |                      | - |
|                      |                     |              |                 |      | Dát.prijatia>⊠                 |                      |   |
|                      |                     |              |                 |      | Úhrada zálohou 🗹               |                      |   |
|                      |                     |              |                 |      |                                |                      |   |
|                      |                     |              |                 |      | Á N O                          | ZDIJĚTŤ              |   |
|                      |                     |              |                 |      | ANU                            | 2KU311               |   |

# Nastavenie masky pre zadávanie 4 sadzieb

Nastavenie vykonajte v agendách, ktoré používate :

- vyšlé faktúry (odberateľské)
- došlé faktúry
- pohľadávky
- záväzky
- pro forma

V evidencii si cez tlačidlo ???? doplňte/odoberte políčka , tak aby ste mali pre vás potrebné. Hlavne skontrolujte aby ste mali nastavené 4 sadzby.

Doporučujeme používať v poradí :

- 9 23%
- 10 19"
- 11 5%
- 12 0 %

Príklad agendy odberateľské faktúry

| PROLUC: NOVÝ ZÁZNAM |             |            |                 |       | 23                               |                         |                    |
|---------------------|-------------|------------|-----------------|-------|----------------------------------|-------------------------|--------------------|
| Typ dokladu:        | FAV         | Vvšlé odbe | erateľské       |       |                                  |                         |                    |
| Číslo faktúry:      | 2025001     |            |                 |       | 🗟 NASTAVENIE EDITOVANIA POLO     | DZIEK                   |                    |
| Čís.objednávky:     |             | 20         | 025001          |       | Typ dokladu 🗹                    |                         |                    |
| Adresa firmv:       | 0           | _          |                 |       | Číslo faktúry⊠                   | Účel plat               | t.\pozn⊠           |
| Suma BRUTTO:        |             | -          |                 | 0.00  | Daň.uzn.>                        |                         |                    |
| Eakt v zah mene:    | ,<br>,      |            |                 | 0,00  | Cis.objednavky⊠<br>Čís faktúrv>⊠ | 5+1                     | AKCIa⊠<br>redisko⊠ |
|                     |             | -> do zapr | ISU DPH V ZANY. | .mene | Adresa firmy                     |                         | Účet 🗌             |
| I Zakiad\dpn:       | 23          | 0,00       |                 | 0,00  | Typ adresy >                     | Čís                     | lo účtu 🗌          |
| 2 Základ\dph:       | 19          | 0,00       |                 | 0,00  | Suma BRUTTO 🗹                    | Čerpan                  | ie\suma 🗌 👘        |
| - 3 Základ∖dph:     | 5           | 0,00       |                 | 0,00  | Fakt.v zah.mene 🗹                | Čerp.:                  | záloha>            |
| - 🔭 4 Základ∖dph:   | 0           | 0,00       |                 | 0,00  | 1 Základ∖dph⊠<br>1 Základ≽⊠      | Doklad čen<br>Konšt (Šn | rpania>            |
| Dátumy:             |             |            |                 |       | 1.Zakiau>⊠<br>1 Suma DPH>⊠       | Šnecific (              | symbol>            |
| Úhrada zálohou:     | N           | · ·        | 0.00            |       | 2 Základ∖dph ☑                   | Náklady,                | /výnosy □          |
| Účel plat \permi    | N           |            | 0,00            |       | 2.Základ>⊠                       | Číslo                   | storna 🗌           |
| ucer prac. (pozn.   |             |            |                 |       | 2.Suma DPH> 🗹                    | I                       | Kód DPH 🗹          |
| Akcia:              | 0,00        |            |                 |       | 3 Základ∖dph 🗹                   | Osob.                   | režim >            |
| Stredisko:          |             |            |                 |       | 3.Zaklad>⊻                       | Riadok I                | KVDPH >            |
| Kód DPH:            | 0           |            |                 |       | 3.3uilia DPH>⊠<br>4.7áklad\dnh⊠  | Do vyk                  |                    |
|                     |             |            |                 |       | 4.Základ>√                       | Do                      | dávateľ            |
| Á N O [HOME] ZI     | RUŠIŤ [ESC] | 77777      |                 |       | 4.Suma DPH>☑                     |                         |                    |
|                     | <b>_</b>    |            |                 |       | Dátumy 🗹                         |                         |                    |
|                     |             |            |                 |       | Dát.vyhot.>☑                     |                         |                    |
|                     |             |            |                 |       | Dat.splatn>⊻                     |                         |                    |
|                     |             |            |                 |       | Úhrada zálohou√                  |                         |                    |
|                     |             |            |                 |       |                                  |                         |                    |
|                     |             |            |                 |       |                                  |                         |                    |
|                     |             |            |                 |       | ÁNO                              | ZRUŠIŤ                  |                    |

# Modul PROLEM – Sklad

# Archivácia dát pred hromadnými zmenami na kartách !

Hromadné zmeny na údajoch sú nevratné. Preto pri nesprávne vykonanej zmene sa dá vrátiť len obnovou aktuálnou zálohou !

Preto pred hromadnými zmenami vykonajte archív dát cez funkciu Všetky moduly, doporučujeme za roky 2024 až 2025 !

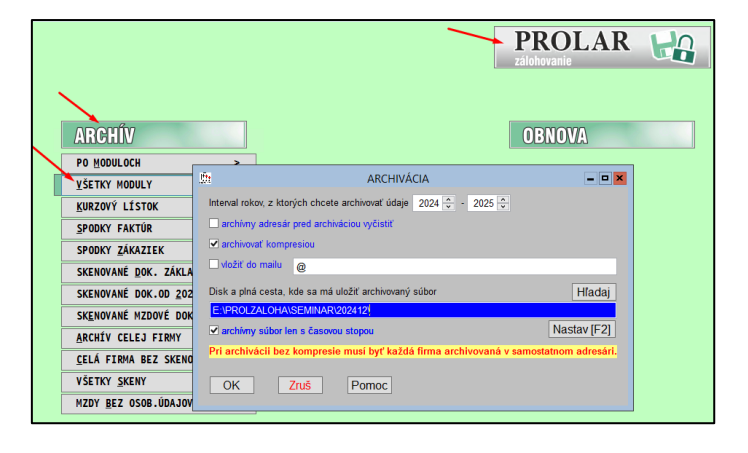

### Zmena sadzby DPH – hromadne

Zmena sadzby na skladových kartách sa musí vykonať pred prvým výdajom, fakturáciou v roku 2025.

#### Zmeny sa vykonávajú na označené položky. Na začiatku si preto vyskúšajte zmeny len na pár označených položkách

V module PROLE, časť VSTUP/OPRAVA, Zoznam položiek

- si označte karty so sadzbou 20% ktoré budú prechádzať do sadzby 23 %
- nastavte kurzor pod stĺpec DPH
- stlačte F1
- zvoľte Prepis hodnôt označené
- zadajte novú hodnotu (napr. 23) a 2x potvrďte zmenu

| Cana 1   | Cono 2 |                    | Cono 2           |             | DDU   | 4   | Čísla kádu |             | E ANI 166 d |      |
|----------|--------|--------------------|------------------|-------------|-------|-----|------------|-------------|-------------|------|
| Cena I   | Cena z | 1 0 0 0            | Cena 5           |             | DFH   |     | CISIO KOdu |             | EAN KOU     |      |
| 1,160    |        | 1,330              |                  | 1,380       | 20    | ,00 |            |             |             |      |
| 1,660    |        | 1.830              |                  | 1.980       | _ 20  | ,00 |            |             |             |      |
| 1,990    |        | FILTRE A           | OZNAČENIA        | ι           | 20    | ,00 |            |             |             |      |
| 19,920   |        | PODĽA              | POLOŽKY          |             | 20    | ,00 |            |             |             |      |
| 6,970    |        |                    | ZNAKOV           |             | 20    | ,00 |            |             |             |      |
| 16,600   |        | FUDLA              | ZINAKOV          |             | 10    | ,00 |            |             |             |      |
| 51,000   |        | PODĽA              | RETAZ <u>C</u> A |             | 20    | ,00 |            |             |             |      |
| 1,990    |        | <u>o</u> značí vše | ETKY ZÁZN        | VAMY        | 20    | ,00 |            |             |             |      |
| 0,000    |        | Prenis hod         | Inôt 07NA        | <b>AČEN</b> | 0     | ,00 |            |             |             |      |
| 3,320    |        |                    | 2 1              | H [+]       | IVÝM  |     |            |             | JÝCH ZÁZN   | AM 🗙 |
| 1,100    |        | Kontro             | la radu          |             |       |     |            | ( OZI WICEI | 110112/1211 |      |
| 1029,010 |        | <u>I</u> BA OZNAČE | I <u>B</u> A NAS | Zad         | a.ite | ::  | 23 00      |             |             |      |
| 3,980    |        | VŠETKO             | ZOBRAZÍ          |             |       |     | 20,00      |             |             |      |
| 0,000    |        |                    | ΟΖΝΛČΕΝ          |             |       |     |            |             |             | 1    |
| 0,000    |        | ZKOJENIE           |                  |             | Į     | UR  | OB         |             | ZRUS        |      |
| 0,000    |        | RO <u>Z</u> SIRENI | E OZNACE         |             |       |     |            |             |             |      |
| 0,000    |        | INV <u>E</u> RZIA  | OZNAČEN          | IA          | 20    | ,00 |            |             |             |      |
| 295,430  |        | VZOST <u>U</u> PNE | ZO <u>S</u> TUF  | PNE         | 20    | ,00 |            |             |             |      |
| 0,000    |        | NÁVRA              |                  | <u>c1</u>   | 20    | ,00 |            |             |             |      |
| 0,730    |        |                    | · · [LJ          |             | 20    | ,00 |            |             |             |      |

#### Zmena sadzby na vytvorených dokladoch ešte v 2024

Táto činnosť bude zaujímavá len pre užívateľov, ktorí ešte v roku 2024 pripravili nasledovné doklady:

- prijatú objednávku
- rezerváciu
- výdajku

v pôvodnej sadzbe.

Ak takýto doklad budete potrebovať spracovať v roku 2025 t.j. preniesť do faktúry, musíte si hromadne na príslušnom doklade zmeniť sadzbu DPH. Nasledovným postupom.

Pred spracovaním dokladu v roku 2025 sa nastavte na príslušný doklad (príklad uvedieme na prijatej objednávke).

- Nastavte sa na riadok dokladu
- Nastavte kurzor pod stĺpec DPH
- Stlačte kláves F1
- Zvoľte voľbu Prepis hodnôt doklad
- Zapíšte aktuálnu sadzbu napr. 23
- a potvrďte zmenu.

| Nevybavené MJ | Pôv.počet MJ | Odbyt.cena MJ[EUR] | Vystav.    | DPH | Adr. | Firma - názov                 | Urč.       | Poznámka           |
|---------------|--------------|--------------------|------------|-----|------|-------------------------------|------------|--------------------|
| 10,000        | 10,000       | 1,6600             | 08.12.2024 | 20  |      |                               | <u>ц</u> о |                    |
| 25,000        | 25,000       | 1,9900             | 08.12.2024 | 20  |      | FILTRE A OZNAČENIA            | 0          |                    |
| 25,000        | 25,000       | 1,9900             | 08.12.2024 | 20  |      | <u>P</u> ODĽA POLOŽKY         | 0          |                    |
| 3,000         | 3,000        | 19,9200            | 08.12.2024 | 20  |      | PODĽA ZNAKOV                  | 0          |                    |
|               |              |                    |            |     |      |                               |            |                    |
|               |              |                    |            |     |      | FUDLA KETAZ <u>C</u> A        | !          |                    |
|               |              |                    |            |     |      | <u>O</u> ZNAČÍ VŠETKY ZÁZNAMY |            |                    |
|               |              |                    |            |     |      | Prepis hodnôt OZNAČEN         |            |                    |
|               |              |                    |            |     |      | Prenis                        |            |                    |
|               |              |                    |            |     |      |                               | NOTY NA O  | ZNACENÝCH ZÁZNAM 🗙 |
|               |              |                    |            |     |      | Odb1okd                       |            |                    |
|               |              |                    |            |     |      | Odbloko Zadajte: 2            | 3          |                    |
|               |              |                    |            |     |      | Zabloko                       |            |                    |
|               |              |                    |            |     |      |                               |            | 7RIIŠ              |
|               |              |                    |            |     |      |                               |            | 21(05              |
|               |              |                    |            |     |      |                               |            |                    |

Ak na doklade máte položky aj v inej sadzbe , musíte sadzbu opraviť individuálne alebo cez funkciu Prepis hodnôt označené.

Po zmene sadzby dokladu ho môžete preniesť na ďalšie spracovanie, do výdaja do faktúry....

#### Fakturácia spätne za rok 2024 po zmene sadzby na platné od 01.01.2025.

Tento spôsob asi využijú užívatelia, ktorí už prvé dni musia fakturovať v novej sadzbe a ešte za december potrebujú vystaviť skladové faktúry v starej sadzbe DPH.

V príkladoch uvádzame najčastejšie spôsoby fakturácie zo skladu.

#### Spôsob fakturácie : Fakturácia v spodnej časti výberom cez kláves D.

Vopred si nastavte Modul PROLFA na rok 2024 Modul PROLEM na december 2024.

V PROLFA – VYSTAVOVANIE FAKTUR ODBERATELSKYCH vytvoríte novú faktúru. V spodnej časti faktúry vyberáte položky cez kláves D. **Pred potvrdením si musíte ručne zmeniť ponúknutú sadzbu DPH z 23% na 20 %** 

#### Spôsob fakturácie: Fakturácia priamo z výdaja modul PROLEM.

Vopred si nastavte Modul PROLFA na rok 2024 Modul PROLEM na december 2024.

1.

Ak ste mali výdajky vytvorené ešte pred zmenou sadzby DPH, doklad je v poriadku , obsahuje sadzbu 20 % a tým cez tlačidlo F4 Vytvorenie faktúry z nastaveného dokladu, sa faktúra vytvorí korektne.

2.

Ak vytvoríte výdaj po zmene sadzby DPH na kartách, program na doklad zapíše novú sadzbu DPH 23%.

- Pred vytvorením faktúry tlačidlom F4, musíte :
- hromadne zmeniť na doklade sadzbu DPH .( nastaviť kurzor pod DPH, stlačiť F1 Prepis hodnôt doklad. A dať zapísať sadzbu DPH 20%.
- Až potom vytvorte faktúru cez tlačidlo F4.

# Modul PROLCA – registračná pokladňa.

# Základné podmienky prechodu na zmenu DPH od 01.01.2025

Na predaj cez PROLCA od 01.01.2025 treba dodržať nasledovné podmienky/postup.

- Fiskálny modul VAROS musí byť nastavený vašou servisnou organizáciou
- Realizované zmeny sadzby na kartách produktov a kartách služieb
- Inštalovaný upgrade PROLUC 2.50 kde je PROLCA pripravená odosielanie paragónov do fiskálu !!!

# Archivácia dát pred hromadnými zmenami na kartách !

Hromadné zmeny na údajoch sú nevratné !

Preto pri nesprávne vykonanej zmene sa dá vrátiť len obnovou aktuálnou zálohou !

Preto pred hromadnými zmenami vykonajte archív dát cez funkciu Všetky moduly,

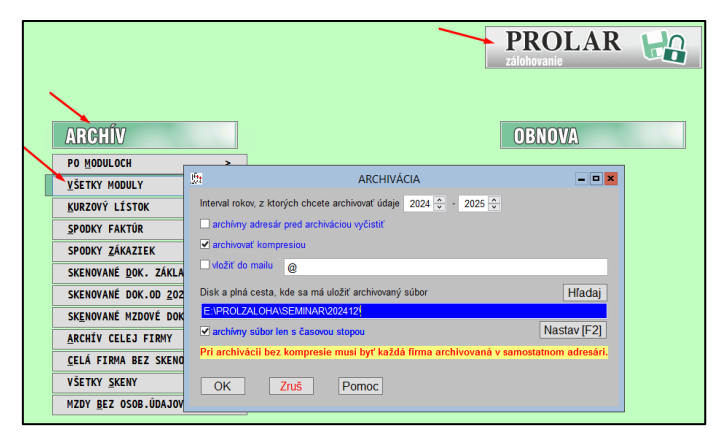

# Storno operácie – zadanie UID

Ak vykonávate storno, musíte mať v maske doplnenú položku STORNOBLOK, na zadanie UID z pôvodného dokladu z ktorej sa stornováva položka.

Bez vyplnenia položky UID, STORNOBLOK, fiskál zahlási chybu.

Ak vykonávate storná z roku 2024, doplňte si aj DPH STORNA, aby ste mohli zadať sadzbu z roka 2024.

| Č.ma | ateriálu I      | Názo  | ov položky  |            |             | МJ | Počet           | MJ                 | Cena    | za    | MJ    |    |
|------|-----------------|-------|-------------|------------|-------------|----|-----------------|--------------------|---------|-------|-------|----|
|      |                 |       |             |            |             |    |                 |                    |         |       |       |    |
|      |                 |       |             |            |             |    |                 |                    |         |       |       |    |
|      |                 |       | PR          | OLUC: N    | IOVÝ ZÁZNA  | М  |                 |                    | -       |       | x     | 1  |
|      | Číslo adres     | sy:   | 1           |            |             |    |                 |                    |         |       |       |    |
|      | Sekto           | or:   | <b>_</b> _  | Preda      | i zo skladu |    |                 |                    |         |       |       |    |
|      | Číslo tova      | ru:   | P01.04_19   | TTEUA,     | Svr naroni  |    | NACTA           |                    |         |       |       |    |
|      | Počet N         | 1.1 • | 1 000       | ke / 5 . 1 |             |    | NASTA           | VEINIE EL          | DITOVAN | IIA P | OLOZI | ΕK |
|      | Odbyt cena[EIII | <br>  | -1,000      | KS/ 3:4    | 000,000/K   |    | Číslo a         | dresy 🗹            |         |       |       |    |
|      |                 | NJ -  | 11,900      |            | C3[11,900]  |    | Sí<br>Číslo tr  | ektor 🗹<br>ovaru 🗸 |         |       |       |    |
|      | STURNUBL        | JK:   |             |            |             |    | Názov te        | ovaru 🗹            |         |       |       |    |
|      | DPH STOR        | NA :  | 19          |            |             |    | Poče            | et MJ 🗹            |         |       |       |    |
|      |                 |       |             |            |             |    | Odbyt.cena      | [EUR] 🗹            |         |       |       |    |
|      |                 |       |             |            |             |    | Ziava<br>71'ava | A [%]<br>[⊑µp]     |         |       |       |    |
|      | A N O [HOME]    | ZR    | RUSIT [ESC] | ?????      |             |    | Kari            | ta SN              |         |       |       |    |
|      |                 |       |             |            |             |    | Pozi            | námka 🗌            |         |       |       |    |
|      |                 |       |             |            |             |    | E-kasa          | [F1]               |         |       |       |    |
|      |                 |       |             |            |             |    | STORN           | OBLOK 🗹            | 1       |       |       |    |
|      |                 |       |             |            |             |    | DPH S           | TORNA 🗹            |         |       |       |    |
|      |                 |       |             |            |             |    | ÁNO             |                    | ZRU     | ŠIŤ   |       |    |

#### Zmeny predajných cien

#### Zmena predajných cien 3, individuálne alebo hromadným precenením.

Zmenu predajných – pultových cien s DPH (Cena 3) zo základnej predajnej ceny bez DPH môžete vykonať cez modul PROLEM – Zoznam položiek

#### Individuálne

ručným prepisom jednotlivých cien na kartách tovarov alebo služieb.

#### Hromadným precenením nasledovne:

označte si položky (napr. cez kláves Insert), pre ktoré vykonáte precenenie.

Nastavte kurzor pod stĺpec Cena 3

Stlačte kláves F1

Zvoľte voľbu PREPIS HODNOT OZNAČENÉ

Nastavte aká je Vaša "Základná cena"

ak vytvárate z ceny 1, kde máte cenu bez DPH, ďalej nastavte koeficient napríklad 1,23.

Zvoľte zaokrúhlenie a spustite cez Áno.

|    | FILT            | RE A OZNAČENIA   | 1             |                   |        |       |            |             |           |  |  |
|----|-----------------|------------------|---------------|-------------------|--------|-------|------------|-------------|-----------|--|--|
| er | PO              | ομα ροιοζκγ      | F             | Cena 3            |        | DPH%  | Číslo kódu |             | EAN - kód |  |  |
|    | PC              | ΟΓΑ ΖΝΑΚΟΥ       | 0             | 3                 | 34,440 | 23    |            |             |           |  |  |
|    |                 |                  | 0             |                   | 0,740  | 23    |            |             |           |  |  |
| F  | FUI             | VČETKV ZÁZNAMY   | 0             |                   | 0,130  | 0     |            |             |           |  |  |
| ┝  | <u>UZNACI</u>   | VSEIKY ZAZINAMIY | 0             | 1                 | 1,900  | 19    |            |             |           |  |  |
| ┝  | Prepis          | hodnôt OZNAČEN   | 0             |                   | 2,100  | 5     |            |             |           |  |  |
| ┢  | Ko              | <b>≇</b> £       |               | ZMENA ODB         | YTOVE. | I CEN | Y 3 PRE OZ | NAČENÉ ZÁZI | VAMY      |  |  |
| L  | <u>I</u> BA OZ  | Zákla            | dn            | á cena:           | 1.od   | lbyt  | ová cena   | 1           | ~         |  |  |
| ╞  | <u> </u>        | Koefici          | en            | t ceny:           |        |       |            |             |           |  |  |
| ┝  | Z <u>R</u> UŠE  | Percentuál       | na            | a zľava: 0,000000 |        |       |            |             |           |  |  |
| F  | RO <u>Z</u> ŠÍR | Pripočí          | ta            | ť sumu:           |        |       | 0,0000     |             |           |  |  |
| L  | INV <u>E</u> R  | Zaokrúhle        | ni            | e ceny:           | desa   | ťce   | nty        |             | <b>~</b>  |  |  |
|    | VZOST <u>L</u>  |                  |               |                   |        |       |            |             |           |  |  |
| L  | NÁV             |                  |               |                   |        |       |            |             |           |  |  |
| ┝  |                 | 22 Po            |               | if tieto          | nara   | netr  |            |             |           |  |  |
| ┝  |                 |                  |               |                   | para   |       | · ··       |             |           |  |  |
| F  |                 |                  | ÁNO NIE POMOC |                   |        |       |            |             |           |  |  |

#### Zmena predajných cien 1 ak za základ berieme pultovú cenu 3 s DPH.

Túto činnosť môžu využiť užívatelia, ktorí nemenia pultovú – predajnú cenu s DPH a z nej upravujú základnú cenu bez DPH ( napríklad Cena odbyt 1).

#### Individuálne

ručným prepisom jednotlivých cien na kartách tovarov alebo služieb.

#### Hromadným precenením nasledovne:

- označte si položky (napr. cez kláves Insert), pre ktoré vykonáte precenenie.
- Nastavte kurzor pod stĺpec Cena odbyt 1.
- Stlačte kláves F1
- Zvoľte voľbu PREPIS HODNOT OZNAČENÉ
- Nastavte "Základnú cenu" 3.Odbytová
- zadajte koeficient násobenia podľa použitej sadzby.